## คู่มือการใช้งานระบบ IQA-RMUTP ผู้ใช้งานทั่วไป(บุคลากรมทร.พระนคร)

## 1.การ Login เข้าใช้ระบบ

- (1) คลิกเข้า**ระบบ IQA & CDS V.2 2558 ปัจจุบัน** เพื่อเข้าสู่หน้า Login
- (2) คลิกเลือก Tab **เข้าดูรายงานด้วย RMUTP Passport**
- (3) กรอก ชื่อผู้ใช้งาน และ รหัสผ่าน

| IQA กรอกข้อมูล IC                                                                          | IQA รายงาน IQA รายงาน (2) CDS กรอ                                                                                                    | กข้อมูล CDS รายงาน                                                                           |                              |        |  |
|--------------------------------------------------------------------------------------------|----------------------------------------------------------------------------------------------------|----------------------------------------------------------------------------------------------|------------------------------|--------|--|
| (IQA - CDS)                                                                                | 1                                                                                                    | _                                                                                            |                              |        |  |
|                                                                                            | IQA & CDS v.2<br>2558-ปัจจุบัน                                                                                                    | <ul> <li>✓ IQA</li> <li>2557</li> </ul>                                                      | CDS 2557                     | คู่มือ |  |
| <b>s</b><br>( <u>ga@2019-07-15T02:47:3</u> ;                                               | 32.000Z] ขอแจ่งการคำเนินงานระบบ CHE QA มีการศึกร                                                                                                    | n 2561                                                                                       |                              |        |  |
| ร<br>( <u>qa@2019-07-15T02:47:3;</u><br>แจ้งความคืบหน้าระบบ CHE<br>(qa@2019-02-14T03:13:2) | <u>32.000 2] ขอแจ้งการคำเนินงานระบบ CHE QA บิการศึกษ</u><br>5 QA 61 1. สปภ. ใส่ดังค่มปิการศึกษา 2561 ของระบบ Ci<br>29.00021 (ด่าสด) แจ้งช่อมดต่มับทึกและก่ากับข้อมดกั้นส: | <u>า 2561</u><br>HE แล้วนะครับ ซึ่ง คณะ(QA) ดำเนินการต่<br>14 CDS ระดับสถาบัน ระบบ IQA-RMUTP | อได้เลย (<br>ปีการศึกษา 2561 |        |  |

| 😨 I @ A RMUTP 🔁 Login | 🕑 ແນນປ | ระเมินและข้อมูลประกอบประกันคุณภาพ 👤 🗸                                                                |
|-----------------------|--------|----------------------------------------------------------------------------------------------------|
|                       | 3      | <pre>2<br/>สถาบับ/คณะ/หลักสุดร<br/>ข่อดูรีใช้ (Rmutp Passport)<br/>worawut.b<br/>รหัสผ่าน<br/></pre> |
| สำรวจความพึงพอใจ 🗙    |        |                                                                                                    |

(4) คลิก IQA เพื่อเข้าด้านจอรายงานข้อมูลผลการประเมินตนเองและรายการหลักฐาน

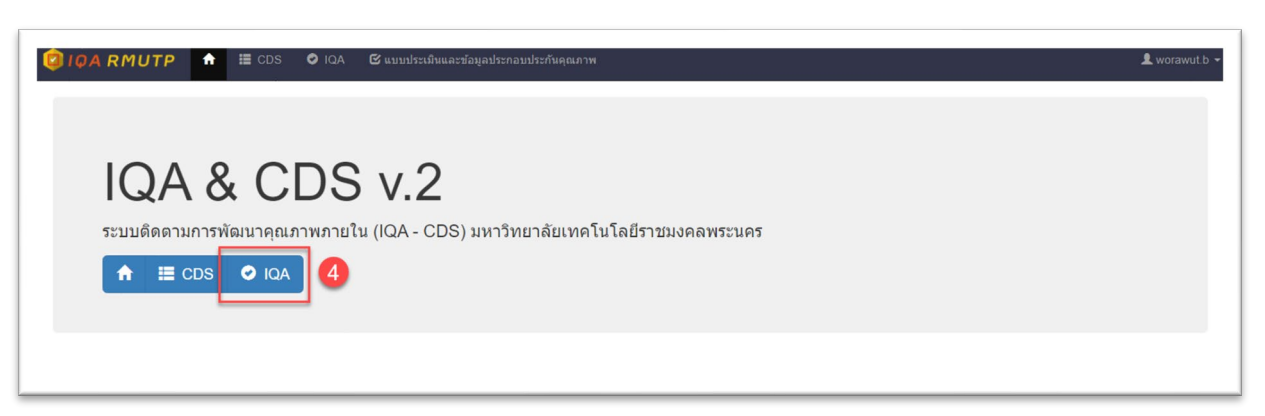

2. การเข้าไปดูรายงานข้อมูลผลการประเมินตนเองและรายการหลักฐาน

| ยงาน                                              |                                    |                        |                 |                   |                      |                    |                  |
|---------------------------------------------------|------------------------------------|------------------------|-----------------|-------------------|----------------------|--------------------|------------------|
| 1(SAR), ป.1(CAR) ผลการประเมินดน                   | เองรายตัวบ่งชี้ดามองค์ประกอบคุ     | <b>ุณภาพ</b> คณะครุศ   | าสตร์อุดสาหก    | รรม               |                      |                    | ด้วเลือกเพิ่มเล่ |
| อกปี 4                                            | เลือกหน่วยงาน 3                    |                        |                 | เลือกรายงาน       | 2                    |                    |                  |
| 1562 (SAR) ข้อมูล ณ 13/01/2563                    | สถาบัน                             |                        | Â               | ส.1(SAR), ป.1(0   | AR) ผลการประเมินดา   | นเองรายดัวบ่งชี้ดา | มองค์ประกอ       |
| 1561 (SAR.) ข้อมูล ณ 18/02/2562                   | คณะครุศาสตร์อุดสาหกรรม             |                        |                 | a 2(SAR) 1/2(0    | AR) ดารางวิเคราะห์ผ  | อการประเมิน (IPC   | 2)               |
| 561 (CAR คณะ - SAR สถาบัน) ข้อมูล ณ 22/07/2562    | ดณะเทคโนโลยีสื่อสารมวลชน           |                        |                 | เปรียบเชียนการป   | ระเบินตนเองความองค์ข | ไระถอมคุณควพ 9     | 001*             |
| 560 (SAR) ข้อมูล ณ 02/02/2561                     | คณะบริหารธุรกิจ                    |                        |                 | upppsospalsvi     |                      | 11070205           | File             |
| 560 (CAR) ข้อมูล ณ 12/07/2561                     | ส่านักวิทยบริการและเทคโนโลยีสารสน  | แทศ                    |                 | NEITINITALI       | Inders Instanting    | าหลาเด็ดง          |                  |
| 559 (SAR) ป้อมูล ณ 01/06/2560                     | ส่านักส่งเสริมวิชาการและงานทะเบียน |                        |                 |                   |                      |                    |                  |
| 558 (1) ข้อมูล ณ 28/09/2559                       |                                    |                        |                 |                   |                      |                    |                  |
|                                                   |                                    |                        | <u>10 เดือน</u> | (1 มิ.ย 31 มี.ค.) | 12 เดือน (1 มิ.เ     | ย 31 พ.ค.)         |                  |
| มาตรฐาน/ดัวเ                                      | iงชี้                              | เป้าหมาย               | ма              | คะแนน             | ผล                   | ดะแนน              | บรรตุ<br>เป้าหมา |
| การผลิตบัณฑิต                                     |                                    |                        |                 |                   |                      |                    |                  |
| 1 ผลการบริหารจัดการหลักสูตรโดยรวม<br>หลักฐาน 5    |                                    | 3.20 ดะแนน<br>ดำเฉลี่ย |                 |                   | 3.31                 | 3.31               | ×                |
| ? อาจารย์ประจำคณะที่มีคุณวุฒิปริญญาเอก<br>หลักฐาน |                                    | ร้อยละ 25<br>ร้อยละ    |                 |                   | 37.50                | 4.69               | ×                |
| 2 การระทั่งโระชีวกฎหารี่สำระหว่าแหน่งหาวงริสากกร  |                                    | ร้อยอะ 25              |                 |                   | 21.88                | 1.82               | ×                |

- (1) คลิก ตัวเลือกเพิ่ม
- (2) เลือกรายงาน ส.1(SAR), ป.1(CAR) ผลการประเมินตนเองรายตัวบ่งชี้ตามองค์ประกอบ คุณภาพ
- (3) เลือกหน่วยงาน คณะ ที่ต้องการ
- (4) คลิกเลือกปี 2562 (sar) ข้อมูล ณ 13/01/2563
- (5) คลิกที่ **หลักฐาน**

## 3. วิธีการ copy link รายการหลักงฐานไปบันทึกในระบบ CHE QA Online

- (1) ทำการไฮไลท์ หลักฐานที่ต้องการ
- (2) คลิกเมาท์ขวา เลือก copy หรือ กด ctrl + C เพื่อ copy link รายการหลักงฐาน

| (อายาร์ และ พัฒนาระสายสารรถมายระสายสารรถมายระสายสุดมาระ<br>คณะครุศาสตร์อุตสาหกรรม ปี 2561                                                                                                    |                                                                                                    | L worawut.b →                                                   |
|----------------------------------------------------------------------------------------------------|----------------------------------------------------------------------------------------------------|-----------------------------------------------------------------|
| <ul> <li>1.1 ผลการบริหารจัดการหลักสูตรโดยรวม (201 หลักฐาน)</li> <li>ประกาศนิยบิตรบันเชื้อ สาขา วิชามีพรุ 1.1 - 01 เอกสารหลักสูตรอบับที่สกอ ประวันตราวับทราบ ป บัณฑ์ค<br/>ประกาศนิยบิตรบัณฑิต สาขา วิชามีพรุ 1.1 - 02 เอกสารการอยุมัติสมอ. 08 จากสภามหาวิทยาลัย</li> </ul>                                                                                                    |                                                                                                    |                                                                 |
| <ul> <li>ประกาศมือบัณฑ์เลย์ สาขา วิชาชีพรุ 11 - 00 เมตาสารบันที่การส่งสมอ. 00 ไปส่ง สกอ.</li> <li>ประกาศมือบัณฑ์เลย์ สาขา วิชาชีพรุ 11 - 01 เป็นสารบันที่การส่งสมอ. 00 ไปส่ง สกอ.</li> <li>ประกาศมือบัณฑ์เลย์ สาขา วิชาชีพรุ 11 - 03 การสังมาร์ประกาศมืออาณาร์วชาวสังหาร์ (ประกาศมือบัตรบัณฑ์ สาขา วิชาชีพรุ 11 - 03 การสังมาร์ประกาศมืออาณาร์วชาวสังหาร์ (ประกาศมือบัตรบัณฑ์ สาขา วิชาชีพรุ 11 - 05 การสังมาร์ประกาศมืออาณาร์วชาวสังหาร์ (ประกาศมือบัตรบัณฑ์ สาขา วิชาชีพรุ 11 - 05 การสังมาร์ประกาศมีอบัตรบัณฑ์ (ประกาศมีอบัตรบัณฑ์ สาขา วิชาชีพรุ 14 - 04 ร่องสุน พรรรริญ และอัมภารณ์ เราะที่มีชาวสมุล 12 (ประกาศมีอบัตรบัณฑ์ สาขา วิชาชีพรุ 14 - 05 สางรี (สงหาร์) และอัมภารณ์ หรรรญ์ และอัมภารณ์ หรรรญ์ และอัมภารณ์ หรรรญ์ และอัมการณ์ หรรรญ์ และอัมการณ์ หรรรญ์ และอัมการณ์ หรรรญ์ และอัมการณ์ หรรรญ์ และอัมการณ์ หรรรญ์ และอัมการณ์ หรรรญ์ และอัมการณ์ หรรรญ์ และอัมการณ์ หรรรญ์ และอัมการณ์ หรรรญ์ และอัมการณ์ หรรรญ์ และอัมการณ์ หรรรญ์ และอัมการณ์ หรรรญ์ และอัมการณ์ หรรรญ์ และอัมการณ์ หรรรญ์ และอิมการณ์ หรรรญ์ และอิมการณ์ หรรรญ์ และอิมการณ์ หรรรรญ์ และอิมการณ์ หรรรญ์ และอิมการณ์ หรรรญ์ และอิมการณ์ หรรรญ์ และอิมการณ์ หรรรญ์ และอิมการณ์ หรรรญ์ และอิมการณ์ หรรรญ์ และอิมการณ์ หรรรญ์ และอิมการณ์ หรรรญ์ และอิมการณ์ หรรรญ์ และอิมการณ์ หรรรญ์ และอิมการณ์ หรรรญ์ และอิมการณ์ หรรรญ์ และอิมการณ์ หรรรญ์ และอิมการณ์ หรรรญ์ (ประกาศมีอย่างไป แล้ว หรรรญ์ (ประกาศมีอย่างไป เล่า การสาชารณ์ หรรรญ์ (ประกาศมีอย่างไป เล่า การสาชาร์ หรรรญ์ (ประกาศมีอย่างไป แล้ว การสาชาร์ (ประกาศมีอย่างไป แล้ว การสาชาร์ (ประกาศมีอย่างไป เล่า การสาชาร์ (ประกาศมีอย่างไป เล่า การสาชาร์ (ประกาศมีอย่างไป เล่า การสาชาร์ (ประกาศมีอย่างไป เล่า สาชา วิชาชีพรร์ (ป - 10 หรรร (ประกาศรารรญ์ (ประกาศมีอย่าง (ประกาศมีอย่างไป เล่า สาชา วิชาชีพรร์ (ป - 10 การสาชารงรงรง), การสาชาร์ (ประกาศมีอย่างไป และอาณาร์ (ประกาศมีอย่างไป เล่า สาชาร์ สาชาร์ (ประกาศมีอย่างไป สาชาร์ สาชาร์ (ป - 10 การสาชารงรงรง), การสาชาร์ (ประกาศมีอย่างไป เล่า สาชาร์ (ประกาศมีอย่างไป เล่า สาชาร์ (ประกาศมีอย่างไป สาชาร์ (ประกาศมีอย่าง (ป 13 No. 5 September - October 2018, (ประกาศมีอย่างใน สาชาร์ (ประกาศมีอย่า (ประกาศมีอย่างการ์</li></ul> | Copy     Cbi+C       Search Google for "UntrinkLußwühufe mich feinöweg 1.1 - 01"<br>Print     Cbi+C       O Addiock — best ad blocker     Cbi+C       © Google Translate     Cbi+C       © Save selection to Keep     Dispect       © I Tanulate text into     Dispect       © Get image descriptions from Google     Dispect       Impect     Cbi+Shift+1       acce at MatLab in teaching telecommunication engineering. Journal o       Busturstug 2561 (/Tubrut-qaneu). Tersesfnel/Bei/u kannsubschlumn | ศาสตร์<br>อิพครู<br>ณ์. The<br>- cation<br>funication<br>f Thai |

(3) ไปที่ระบบ CHE QA Online คลิกที่ช่องรายการหลักฐาน กด ctrl + v เพื่อวาง link รายการ หลักงฐาน (จะไม่สามารถคลิกเมาท์ขวาได้เพื่อวางได้)

| รายการหลักฐาน                                                           | <ul> <li>3</li> <li>         I () จุรฟลิศ TIML   B Z ) :: :: :: :: :: :: :: :: :: :: :: :: :</li></ul>                                                                                                    |
|-------------------------------------------------------------------------|----------------------------------------------------------------------------------------------------|
|                                                                         |                                                                                                    |
|                                                                         | Unda                                                                                                    |
| ผลการดำเน็นงาน<br>รายการหลักฐาน:<br>#                                   | <u>ปอร่อ</u><br><u>มันรักผลการดำเนินงาน</u><br>คุณสมบัติของ อาจารย์ผู้สอน ที่เป็นอาจารย์พิเศษ (อำมิ) มีคุณรูฒิปริญญาโท หรือ คุณรูฒิปริญญาตรีหรือเพียบเท่าและมีประสบ<br>ห่างานที่เกี่ยวข้องกับวิชาที่สอน ไมเน่อยกว่า 6 ปี ทั้งนี้ มีชั่วโนงสอนไมเกินร้อยละ 50 ของรายวิชา โดยมีอาจารย์ประสาบใหลู่รัยเ                                                                                                    |
| ผลการดำเน็นงาน<br>รายการผลักฐาน:<br>ฮ                                   | <u>ปัณขึ้กผลการดำเนินงาน</u><br>คุณสมบัติของ อาจารย์ผู้สอน ที่เป็นอาจารย์พิเศษ (ถ้ามี) มีคุณวูฒิปริญญาโท หรือ คุณวูฒิปริญญาตรีหรือเทียบเท่าและมีประสบ<br>ท่างานที่เกียนจังกับบินาท์ลอน ไม่เมือยกว่า 6 ปี ทั้งนี้ มีชั่วในหลอนไม่เก็นร้อยละ 50 ของรายวิชา โดยมือเจาะย์ประส<br>รายวิชานั้น<br><u>มันรักผลการดำเนินงาน</u> คุณสมบัติของครับคิดสอบพลักสูตร มีคุณวุฒิระดับปริญญาโทษร้อเทียบเท่า หรือสำระดำแหน่งทางวิชาการไม่ต่าวหุ่ย่วยศาสต                                                                                                    |
| ผลการตำเน็นงาน<br>รายการหลักฐาน:<br>::::::::::::::::::::::::::::::::::: | <ul> <li><u>มันรักผลการสำเนินอาน</u><br/>ดุณสมบัติของ อาจารย์ผู้สอน ที่เป็นอาจารย์พิเศษ (ถ่ามี) มีคุณรูฒิบริญญาโท หรือ คุณรูฒิบริญญาต์หรือเพียนเทาและมีประส<br/>ท่างานที่เกี่ยวข้องกับริชาที่สอน ไมน่อยกว่า 6 ปี ทั้งนี้ มีชั่วในงสอนไมเกินร้อยละ 50 ของรายวิชา โดยมีอาจารย์ประจำเป็นคู่ชื่น<br/>รายวิชาทั้น</li> <li><u>มันรักผลการสายนิจองผู้</u>รับผิดขอมหลักสุดร มีคุณรูฒิระดับปริญญาโทหรือเทียนเท่า หรือด่ารงดำแหน่งทางริชาการไม่ต่ากว่าผู้ช่วยศาสต<br/>และ มีผลอานทางริชาการ 1 รายการใน 5 ปี ข้อนหลัง<br/>ม<u>ันรักผลการสำเนินอาน</u><br/>ดุณสมบัติของอาจารย์ประจาศเกินตร มีคุณรูฒิระดับปริญญาโทหรือเทียนเท่า หรือด่ารงดำแหน่งทางริชาการไม่ต่ากว่าผู้ช่วยศาสต<br/>มันรักษณาบารโรงการ 1 รายการใน 5 ปี ข้อนหลัง รอยละเลือด</li> </ul> |